### Where is the Best Place to Locate a Geothermal Power Plant?

Geothermal energy comes from heat stored within the Earth. In this activity, you will use Google Earth to explore where the Earth is hot. You will

- 1. Explore two volcanoes.
- 2. Explore features in "hot Earth" areas in Iceland and in the United States.
- 3. Determine where to locate a geothermal power plant in the Northwest United States.

Read all instructions and answer each question on your field guide.

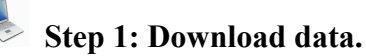

- a. Open your Web browser. Go to www.ei.lehigh.edu/learners/energy/
- b. Click on Where is the Best Place to Locate a Geothermal Power Plant? and minimize the Web page to the dock.

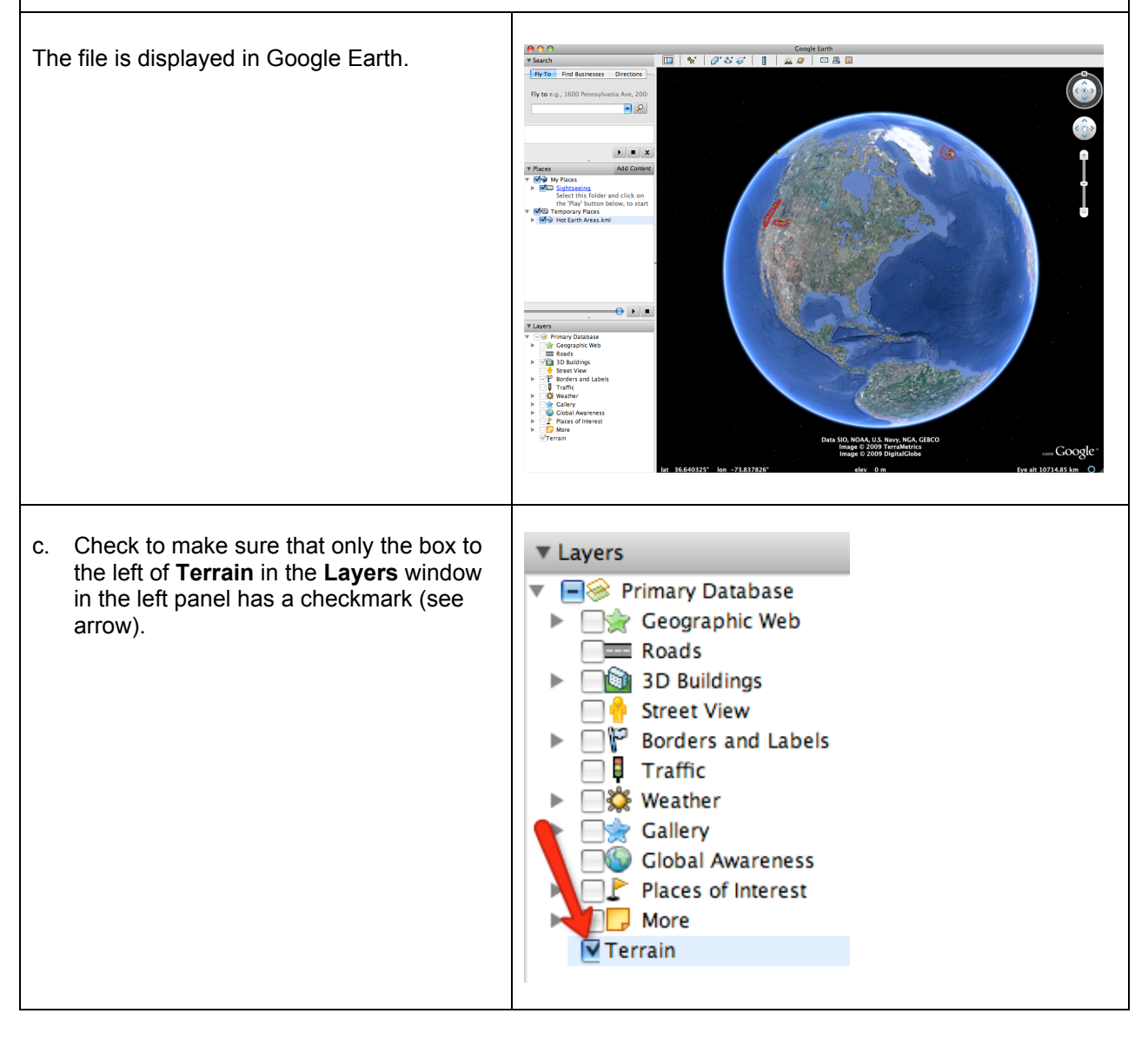

| d. | Click the arrow to the left of <b>Gallery</b> in<br>the <b>Layers</b> window in the left panel (see<br>arrow #1). Make sure <b>Gallery</b> is not<br>checked.<br>Scroll down and check to make sure the<br>box to the left of <b>Volcanoes</b> is <b>not</b><br>checked (see arrow #2). | <ul> <li>Weather</li> <li>Gallery</li> <li>Gallery</li> <li>Gallery</li> <li>Gallery</li> <li>Shock the Rome 3D</li> <li>Discovery Networks</li> <li>Earthquakes</li> <li>Every trail</li> <li>Every trail</li> <li>European Space Agency</li> <li>Gigap an Photos</li> <li>Gigap an Photos</li> <li>Google Book Search</li> <li>Google Book Search</li> <li>Google News</li> <li>NASA</li> <li>National Geographic Maga</li> <li>New York Times</li> <li>Rumsey Historical Maps</li> <li>Tracks4A frica</li> <li>Travel and Tourism</li> <li>Trimble Outdoors Trips</li> <li>Volcanoes</li> <li>Web cams.travel</li> </ul>                                                                                                    |
|----|----------------------------------------------------------------------------------------------------|----------------------------------------------------------------------------------------------------|
| e. | Click the arrow to the left of "Hot Earth<br>Areas.kml" in the left panel (see arrow).                                                                                                    | Image: Control         Image: Control         Image: |

ſ

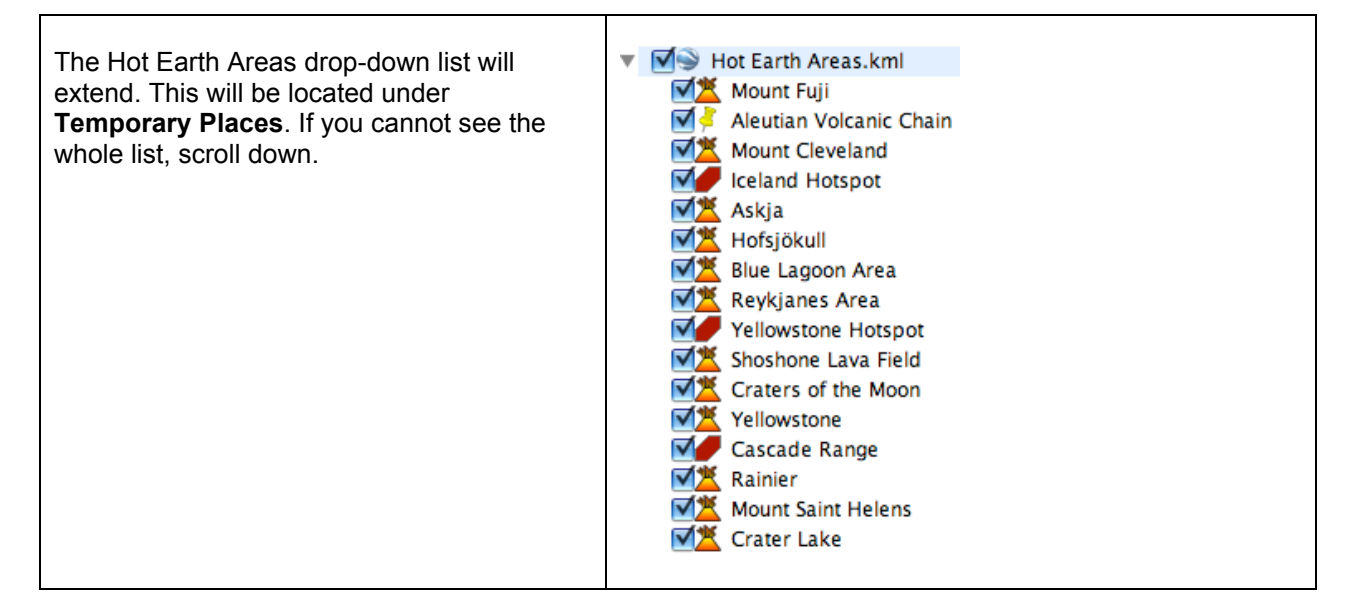

#### Step 2: Explore two volcanoes.

#### a. Double-click on Mount Fuji in the Places window.

Google Earth will zoom you in to Mount Fuji for you to view it. Mount Fuji is in Japan.

Mount Fuji is a cone-shape mountain. Note that it has a crater at the top. Mount Fuji is a volcanic mountain with very high elevation. Note the snow on the mountain. This tells you that the mountain is high.

#### b. Double-click on Aleutian Volcanic Chain to view it.

This is a chain of volcanic islands that marks the boundary between the Pacific and North American tectonic plates.

#### c. Double-click on Mount Cleveland to view it.

Mount Cleveland is part of a cluster of volcanic islands in the central Aleutian Islands of Alaska. It is a cone shaped volcanic mountain that has a crater.

## Step 3: Explore hot Earth area features in Iceland.

| a. | Double-click on Iceland Hotspot in the Places window to fly to this hotspot.                                                                                                    |  |
|----|----------------------------------------------------------------------------------------------------|--|
|    | A <b>hotspot</b> is an area with high volcanic activity because of high heat flow from within the Earth. The country of Iceland is located on a hotspot.                                                |  |
| b. | Double-click on Askja in the Places window to view it.                                                                                                    |  |
|    | <b>NOTE: Uncheck</b> the box to the left of <b>I leland Hotspot</b> in the <b>Places</b> window. This will turn off the red overlay and you will see features more clearly.                             |  |
|    | What does Askja look like? Does it appear to have a volcanic crater or dome? Does it have a crater that now looks like a lake? Do you see evidence of a lava flow? Or does it look like something else? |  |
|    | Write a description of <b>Askja</b> and the <b>area around</b> it in the <b>Features in Hot Earth Areas Data Chart</b> on your field guide.                                                             |  |
|    | Helpful hint: Use the navigation controls at the top right of the screen to explore features.                                                                                                    |  |
| C. | Double-click on Hofsjökull (pronounced /hof yo cul/) in the Places window to view it.                                                                                                    |  |
|    |                                                                                                    |  |
| d. | Double-click on Blue Lagoon Area in the Places window to view it.                                                                                                    |  |
|    | What does the Blue Lagoon Area look like? Does it appear to have water? Do you observe smoke? What do you think the nearby buildings are for?                                                           |  |
|    | Write a description of the <b>Blue Lagoon Area</b> in the <b>Features in Hot Earth Areas Data Chart</b> on your field guide.                                                                            |  |
| e. | Double-click on Reykjanes Area (pronounced /re:kjə,nɛs/) in the Places window to view it.                                                                                                    |  |
|    | What does the Reykjanes Area look like? Does it appear to have water? Do you observe smoke?<br>What do you think the nearby buildings are for?                                                          |  |
|    | Write a description of the <b>Reykjanes Area</b> in the <b>Features in Hot Earth Areas Data Chart</b> on your field guide.                                                                              |  |

4

5

#### Step 4: Explore hot Earth area features in Yellowstone.

- a. **Double-click** on **Yellowstone Hotspot** in the **Places** window to fly to this hotspot. This is one of the hot Earth areas in the US.
- b. Double-click on Shoshone Lava Field in the places window to view it. NOTE: Uncheck the box to the left of Vellowstone Hotspot in the Places window. This will turn off the red overlay and you will see features more clearly.
- c. Does it appear to have a volcanic crater or dome? Does it have crater that now looks like a lake? Do you see evidence of a lava flow? Or does it look like something else?
  - 0000000

Write a description of **Shoshone Lava Field** and the **area around** it in the **Features in Hot Earth Areas Data Chart** on your field guide.

Helpful hint: Use the navigation controls at the top right of the screen to explore features.

d. **Double-click** on **Craters of the Moon** and **Yellowstone** to view them. Repeat step **c** above and complete the **Features in Hot Earth Areas Data Chart.** 

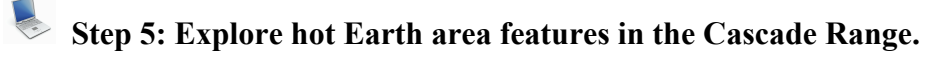

- a. **Double-click** on **Cascade Range** in the **Places** window to fly to it. This is a mountain range that includes both volcanoes and non-volcanic mountains.
- b. Double-click on Rainier in the places window to view it.

**NOTE: Uncheck** the box to the left of **Cascade Range** in the **Places** window. This will turn off the red overlay and you will see features more clearly.

c. What does Rainier look like?

0000000

Write a description of Rainier and the **area around** it in the **Features in Hot Earth Areas Data Chart** on your field guide.

**Helpful hint:** Use the **navigation controls** at the top right of the screen to explore the surrounding area.

d. **Double-click** on **Mount Saint Helens** and **Crater Lake** to view them. Repeat step **c** above and complete the **Features in Hot Earth Areas Data Chart.** 

# Step 6: Examine metropolitan areas (areas with cities and suburbs) in the Northwest US to determine where to locate a geothermal power plant.

Γ

| a. Click on your Web page in the dock to maximize it. Do not quit the Google Earth application.                                                                                                    |  |  |  |  |  |
|----------------------------------------------------------------------------------------------------|--|--|--|--|--|
| b. Click on Metropolitan Areas in the Northwest US on the student resources page.                                                                                                    |  |  |  |  |  |
| The file is displayed in Google Earth.Five metropolitan areas are displayed in<br>yellow: Seattle, Portland, Spokane, Boise,<br>and Salt Lake City. A metropolitan area is a<br>large population area. The populations of<br>these areas are presented in the table<br>below.Metropolitan AreaPopulation<br>Seattle3,263,497Portland2,159,720Spokane456,175Boise587,689Salt Lake City1,099,973 |  |  |  |  |  |
| c. Check the box to the left of the <b>Yellowstone Hotspot</b> and <b>Cascade Range</b> in the <b>Places</b> window to see the areas where the Earth is hot in the northwest US.                                                                                                    |  |  |  |  |  |
| Examine the locations of the metropolitan areas and the locations of the hot Earth area features and answer <b>questions 1 - 4</b> on your field guide.                                                                                                    |  |  |  |  |  |
| Answer <b>questions 5 - 8</b> on your field guide.                                                                                                    |  |  |  |  |  |